## **ARENA ANIMATION**

A Division of Aptech Limited

No:104, Sri Vel towers, 2nd floor 11th street, Tatabad COIMBATORE 641012 TAMIL NADU INDIA TelePhone - 8778660344 EMail - gajapathym@hotmail.ocm

|                      | Booking Cor                                                               | firmation                                                     |
|----------------------|---------------------------------------------------------------------------|---------------------------------------------------------------|
| Name :               | HEMANTH S                                                                 | Number: BC0000042                                             |
| Address :            | A4,SEECAB<br>RESIDENCY,ETTIMADAI<br>COIMBATORE 641105 TAMIL<br>NADU INDIA | <b>Date:</b> 19/Jun/2020                                      |
| Student ID :         | Student1269916                                                            | Email ID: hemsuresh321@gmail.com                              |
| Course Family :      | OV-STCs & Professional courses                                            | Currency: INR                                                 |
| Course Description : | Advance 3D Animation                                                      | <b>COC NO :</b> COC_664329<br><b>Challan No :</b> AREN1269916 |

| Fee Component | Gross     | Discount | CGST     | SGST     | Total     |
|---------------|-----------|----------|----------|----------|-----------|
| EXAM FEES     | 2,000.00  | 0.00     | 180.00   | 180.00   | 2,360.00  |
| COURSE FEE    | 40,000.00 | 0.00     | 3,600.00 | 3,600.00 | 47,200.00 |
| Net BC Amount | 42,000.00 | 0.00     | 3,780.00 | 3,780.00 | 49,560.00 |

| Installment<br>Number | Planned Installment<br>Date | Amount<br>Due | CGST     | SGST     | Planned Total Installment<br>Amount |
|-----------------------|-----------------------------|---------------|----------|----------|-------------------------------------|
|                       |                             | (In INR)      | (In INR) | (In INR) | (In INR)                            |
| 1                     | 19/Jun/2020                 | 11000.00      | 990.00   | 990.00   | 12980.00                            |
| 2                     | 01/Aug/2020                 | 11000.00      | 990.00   | 990.00   | 12980.00                            |
| 3                     | 01/Sep/2020                 | 10000.00      | 900.00   | 900.00   | 11800.00                            |
| 4                     | 01/Oct/2020                 | 10000.00      | 900.00   | 900.00   | 11800.00                            |
|                       | Total Amount                | 42000.00      | 3780.00  | 3780.00  | 49560.00                            |

Total Amount (In Words): INR Fourty Nine Thousand Five Hundred Sixty only

| Receipt Number | Receipt Date | Receipt Amount | CGST    | SGST    | Total    |
|----------------|--------------|----------------|---------|---------|----------|
| 130            | 17/Jun/2020  | 4237.29        | 381.35  | 381.36  | 5000.00  |
| 134            | 19/Jun/2020  | 8474.58        | 762.71  | 762.71  | 10000.00 |
|                | Total Amount | 12711.87       | 1144.06 | 1144.07 | 15000.00 |

\*Cheques Subject to Realisation \*No change or cash can be taken in exchange of Gift Voucher. This receipt must be produced when demanded. Fees once paid are not refundable. Subject to terms and condition printed overleaf the booking confirmation

Aptech is not a University and so does not award degree/diplomas.Students getting admitted into diploma/Degree programs through any of Aptech Centers are subject to the rules and regulations of the University/UGC Regulations issued from time to time.Students are advised to go through the University prospetus and visit their website/UGC Regulations to ascertain the credibility,understand the rules and regulations governing the conduct of such Diploma/Degree programmes.Any change in process or delay in the conduct of the examinations or issuance of mark sheets/certificates by the University, cannot be attributed to Aptech or its centers.

All Degree/diploma admissions will be done only by the University and will be subject to the rules and regulations of the University. On receipt of enrolment number/university identity card, we will update you on the same.

You shall receive a Welcome mail from Onlinevarsity with the link for registration.

I have read and understood the code of conduct and payment terms / installment plan mentioned above and agree to abide by them and also the terms and conditions printed overleaf.

Print Booking Confirmation

For:

M/s TVASTRA TECH Franchisee of Aptech Ltd

#### Signature of Student

#### AUTHORISED SIGNATORY

| Module Name                        | Book<br>Code    | Book Name                             | Book<br>Type |
|------------------------------------|-----------------|---------------------------------------|--------------|
| 3D Modeling                        | OV-<br>MOD0012D | 3D Modeling(D)                        | DIGITAL      |
| Character Animation                | OV-<br>CHA0002D | Character Animation(D)                | DIGITAL      |
| Dynamics and Realistic Features    | OV-<br>MDY0001D | Maya Dynamics(D)                      | DIGITAL      |
| Lighting and Rendering             | OV-LAR0001D     | Lighting and Rendering(D)             | DIGITAL      |
| Matchmoving and Camera<br>Tracking | OV-<br>MCT0001D | Matchmoving and Camera<br>Tracking(D) | DIGITAL      |
| Rigging                            | OV-RIG0001D     | Rigging(D)                            | DIGITAL      |
| Texturing                          | OV-TXT0001D     | Texturing 3D Models(D)                | DIGITAL      |

#### **Onlinevarsity - Registration Process**

| 1. | Click the link www.onlinevarsity.com received in Welcome mail from Onlinevarsity or directly visit |
|----|----------------------------------------------------------------------------------------------------|
|    | www.onlinevarsity.com                                                                              |

- www.onimevarsity.com
- 2. Click the Log In button on the top right corner of the screen.
- 3. The Log In window opens. Enter your login credentials:

#### Username: Student1269916

- Password:Student1269916
- 4. Click the **Log In** button.

5. The Verify Your Data window opens. Verify your data, Edit if incorrect, Enter the missing data, and Click Send Verification Code. The verification code will be sent to your email id/mobile number. Note: If the Verify your Data page is not displayed post login then click My Courses on the top right

corner of the screen. 6. Enter the Verification Code and click Proceed.

Note: Please do not close the window without entering the Verification Code.

7. Post registration, the next time you login, kindly enter:

Username:Enter your E-mail ID (Provided on Verify Your Data page)

Password:Student1269916

Note: For any further assistance on registration, kindly write to ov-support@onlinevarsity.com.

For any feedback or suggestions please write to us at customercare@aptech.ac.in

Registered Office : APTECH LTD. Aptech House, A 65, M.I.D.C., Marol, Andheri (East), Mumbai–400 093 MAHARASHTRA INDIA Fax – 28272399

# find us on http://www.facebook.com/arenaanimation

Disclaimer : Taxes will be charged extra, as applicable, on the date of payment.

E. &. O.E. 1543729
ACKNOWLEDGMENT BY THE STUDENT COC Number : COC\_664329

I, HEMANTH S, have received Student's code of conduct (CoC No.COC\_664329) and I have read and understood the code of conduct. I was also explained the rules/policy governing academic scholarship and project stipend, if applicable. I agree to abide by them in letter and in spirit.

| Student Name                   | : HEMANTH S  | Course Joined             | : Advance 3D Animation |
|--------------------------------|--------------|---------------------------|------------------------|
| Booking Confirmation<br>Number | : BC00000042 | Booking Confirmation Date | : 19/Jun/2020          |

https://aptrack.asia/Center/ViewInvoice.aspx?encrypt=1&InvoiceId=eTY4SWY2bVByOWFQQ3U3cGZhcFBCQSUzZCUzZA==&StudentId=a1Y2ZGM0... 2/3

### 6/19/2020

Print Booking Confirmation : No:104, Sri Vel towers, 2nd floor 11th street, Tatabad COIMBATORE 641012 TAMIL NADU INDIA TelePhone -**Center Location** 8778660344 EMail - gajapathym@hotmail.ocm

| Student Name | : | Signature | : |
|--------------|---|-----------|---|
| Date         | : | Place     | : |
|              |   |           |   |